| $\square$ |   |
|-----------|---|
|           |   |
|           |   |
|           |   |
|           | J |

| Berliner LUSD                                                                                                    |            | Schulungsmodule   |               |  |  |  |  |
|----------------------------------------------------------------------------------------------------|------------|-------------------|---------------|--|--|--|--|
| Beschreibung                                                                                                    | Anleitung  | Generaligeneetale |               |  |  |  |  |
| Zweck                                                                                                    |            |                   |               |  |  |  |  |
| B8 Daten zur Bearbeitung suchen und<br>übernehmen (Kurssuche)                                                                                                    |            |                   |               |  |  |  |  |
|                                                                                                    |            | Basis             | Aufbau        |  |  |  |  |
|                                                                                                    |            | Spezial           | IT-Sicherheit |  |  |  |  |
|                                                                                                    |            |                   |               |  |  |  |  |
| Das vorliegende Dokument richtet sich an alle Benutzer der Berliner<br>Lehrkräfte-, Unterrichts-, Schuldatenbank (Berliner LUSD), die noch<br>keine oder nur wenig Erfahrungen in der praktischen Arbeit mit der<br>Berliner LUSD haben.<br>Es ersetzt nicht die entsprechende Berliner LUSD Schulung über die |            |                   |               |  |  |  |  |
| VAk (Verwaltungsakademie                                                                                                    | e Berlin). |                   |               |  |  |  |  |

Release 17, Stand:21.10.2021, I E 2.4 – B8 Daten zur Bearbeitung suchen und übernehmen (Kurssuche)

Die vollständige oder auszugsweise Weitergabe an Dritte (Unternehmen, Behörden), sowie Veränderungen am Inhalt dieses Dokuments sind ohne Einwilligung der Senatsverwaltung für Bildung, Jugend und Familie – I E 2.4 – nicht gestattet.

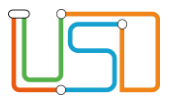

# Inhalt

| Allgemeine Hinweise | l |
|---------------------|---|
| Abbildungen         | l |

Release 17, Stand:21.10.2021, I E 2.4 – B8 Daten zur Bearbeitung suchen und übernehmen (Kurssuche)

Die vollständige oder auszugsweise Weitergabe an Dritte (Unternehmen, Behörden), sowie Veränderungen am Inhalt dieses Dokuments sind ohne Einwilligung der Senatsverwaltung für Bildung, Jugend und Familie – I E 2.4 – nicht gestattet.

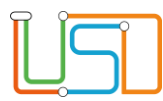

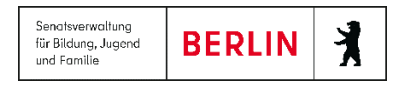

# **Allgemeine Hinweise**

Alle verwendeten Personennamen und Leistungsdaten sind anonymisiert. Tatsächliche Übereinstimmungen sind zufällig und nicht beabsichtigt. Die Bildschirm-Ausschnitte dienen lediglich der allgemeinen Darstellung des Sachverhalts und können in Inhalt und Schulform von den tatsächlich bei den Benutzern der Berliner LUSD verwendeten Daten abweichen.

Aus Gründen der besseren Lesbarkeit wird auf die gleichzeitige Verwendung männlicher und weiblicher Sprachformen verzichtet. Sämtliche Personenbezeichnungen gelten gleichwohl für beide Geschlechter.

## Abbildungen

Die in dieser Anleitung abgebildeten Symbole und Schaltflächen sind in der Berliner LUSD mit unterschiedlichen Farben unterlegt. Die Funktion der Symbole und Schaltflächen ist jedoch immer gleich. Die Farbe orientiert sich an dem Bereich, in dem man sich aktuell befindet.

| Symbole |                                                       | Typografische Konventionen |                                                                              |  |  |  |  |
|---------|-------------------------------------------------------|----------------------------|------------------------------------------------------------------------------|--|--|--|--|
|         | Besondere Information zur Programmbedienung           | Fettschrift                | Vom Programm vorgegebene Bezeichnungen für Schaltflächen, Dialogfenster etc. |  |  |  |  |
| 1       | Ausdrücklicher Hinweis bei Aktionen, die unerwünschte | Kursivschrift              | Vom Anwender eingegebene/gewählte Werte                                      |  |  |  |  |
| •       | Wirkungen haben können.                               | KAPITÄLCHEN                | Menüs bzw. Menüpunkte und Pfadangaben                                        |  |  |  |  |
|         | Hinweis auf Einträge in der Aufgabenliste             | Blau unterstrichen         | Verweis (Link)                                                               |  |  |  |  |
|         |                                                       | Blau hervorgehoben         | Bezeichnung von Bereichen in Tabellen                                        |  |  |  |  |
| TIPP    | Tipp, wie Ihre Arbeit erleichtert werden kann         | Rot hervorgehoben          | Bezeichnung von Registern                                                    |  |  |  |  |
| ?       | Hinweis auf die Online-Hilfe                          | Grün hervorgehoben         | Kennzeichnung von Informationen                                              |  |  |  |  |

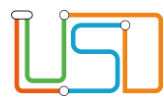

Senatsverwaltung für Bildung, Jugend und Familie BERLIN

## Daten zur Bearbeitung suchen und übernehmen

Auf vielen Webseiten können Sie Daten direkt eingeben und bearbeiten. In den meisten Fällen müssen Sie die zu bearbeitenden Datensätze jedoch zunächst suchen und übernehmen. Dies ist z.B. bei der Bearbeitung von Schüler-, Personal- und Unterrichtsdaten der Fall.

Nachfolgend wird erklärt ...

- aus welchen Schritten jede Suche in der Berliner LUSD grundsätzlich besteht und wie Sie mit dem Suchergebnis verfahren können
- wie die am häufigsten genutzten Suchen funktionieren

Darüber hinaus gibt es auf manchen Webseiten spezielle Suchen deren Handhabung jeweils in der Berliner LUSD Online-Hilfe beschrieben wird.

Praxisnahe Beispiele zu den Suchen finden Sie in der Berliner LUSD Online-Hilfe. Sie erreichen die Berliner LUSD Online-Hilfe auf jeder Webseite der Berliner LUSD durch einen Klick auf das Symbol

### Kurse suchen

Gehen Sie auf die Webseite UNTERRICHT>UV-BEARBEITUNG>KURSBEARBEITUNG, UNTERRICHT>UV-BEARBEITUNG>SCHÜLER-KURSZUORDNUNG oder UNTERRICHT>UV-BEARBEITUNG>KURSWECHSEL

- 1. Klicken Sie auf das Symbol 🝳 . (Auf den Webseiten SCHÜLER>KURSZUORDNUNG und KURSWECHSEL neben Kursauswahl).
  - Es erscheint das Dialogfenster Kurssuche. Das Register Suche ist ausgewählt.

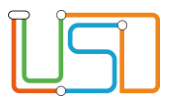

| Kurssuche           |                                                             |                    |
|---------------------|-------------------------------------------------------------|--------------------|
| Suche Ergebnis      | <u>Weitere Filter</u>                                       |                    |
| GS<br>GS<br>SESB_GS | Fach<br>Kursart<br>Kursoption<br>Lehrer<br>Modus<br>Epochal |                    |
| Ø <b>•</b>          | ALLE WÄHLE                                                  | N WÄHLEN ABBRECHEN |

Legen Sie im Bereich Ebenenauswahl fest, in welcher Schulform und/oder Stufe Sie Klassen suchen.

2.

Um einzelne Stufen auswählen zu können, klicken gewünschten Schulform.

Klicken Sie dann in die Kontrollkästchen vor den gewünschten Stufen.

Abbildung 1 Dialogfenster Kurssuche Register Suche

Um alle Schulformen und Stufen auszuwählen, klicken Sie auf das Symbol.

Mit einem Klick auf das Symbol

heben Sie die Auswahl wieder auf.

- 3. Geben Sie Ihre Suchkriterien im Bereich Weitere Filter ein.
- 4. Klicken Sie auf das Symbol **V**.
  - Unter dem Register Ergebnis erscheint die Ergebnisliste. Sie können die Tabelle anpassen und in der Tabelle blättern.

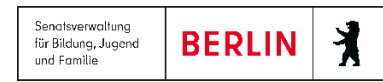

| Curssuche                    | e       |       |         |        |        |      |    |    |       |         |      |
|------------------------------|---------|-------|---------|--------|--------|------|----|----|-------|---------|------|
| Suche Ergebnis               |         |       |         |        |        |      |    |    |       |         |      |
|                              | Kurs    | SF/BK | St./Sem | Klasse | Lehrer | Fach | KA | ко | Modus | Epochal | Std. |
|                              | 021DE01 | GS    | 02/1    | 2av    | B031   | DE   | Ρ  | -  | -     | Nein    | 7,00 |
|                              | 021DE02 | GS    | 02/1    | 2bi    | D024   | DE   | Ρ  | -  | -     | Nein    | 7,00 |
|                              | 021DE03 | GS    | 02/1    | 2cn    | B031   | DE   | Ρ  | -  | -     | Nein    | 7,00 |
|                              | 021DE04 | GS    | 02/1    | 2dp    |        | DE   | Ρ  | -  | -     | Nein    | 7,00 |
|                              |         |       |         | -      |        | -    | -  |    |       |         |      |
| *                            | <       |       |         | 1      |        |      |    |    |       | >       | *    |
| 1 bis 28 von 28 Ergebnissen  |         |       |         |        |        |      |    |    |       |         |      |
|                              |         |       |         |        | _      |      |    |    |       |         |      |
| ALLE WÄHLEN WÄHLEN ABBRECHEN |         |       |         |        |        |      |    |    |       |         |      |
|                              |         |       |         |        |        |      |    |    |       |         |      |

Abbildung 2 Dialogfenster Kurssuche Register Ergebnis mit Ergebnistabelle

#### • Eine Spalte auf- oder absteigend sortieren

Klicken Sie auf die Spaltenüberschrift.

Beim ersten Klick wird die Tabelle nach dieser Spalte aufsteigend sortiert und angezeigt. Beim zweiten Klick wird die Tabelle nach dieser Spalte absteigend sortiert und angezeigt.

#### Spaltenbreiten anpassen

Fassen Sie die Spaltentrennlinie zwischen den Überschriften mit der linken Maustaste an und halten die Taste gedrückt.

Ziehen Sie die Trennlinie auf die gewünschte Position. Diese Positionierung wird nicht dauerhaft gespeichert.

- 5. Sie können nun zur Übernahme auswählen ...
- einzelne Klassen: Klicken Sie hierfür in die Kontrollkästchen vor den gewünschten Klassen. Nur diese sind angehakt und werden blau hervorgehoben.
- alle Klassen der jeweiligen Seite: Klicken Sie hierfür in das Kontrollkästchen neben der Spaltenbezeichnung Klasse. Alle Klassen der Seite sind angehakt und werden blau hervorgehoben.

•

- Die Anzahl der Datensätze erscheint rechts unterhalb der Tabelle.
- Enthält die Tabelle mehr als 100 Datensätze, erscheint links unter der Tabelle eine Bedienfläche. Klicken Sie auf eine Seitenzahl, um gezielt zu einer Seite zu kommen.

Klicken Sie auf die Symbole der der , um seitenweise vor oder zurück zu blättern.

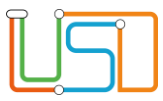

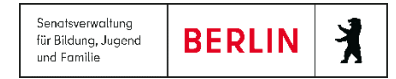

### 6. Klicken Sie auf

• Das Dialogfenster Klassensuche schließt sich.

WÄHLEN

• Die übernommenen Klassen erscheinen im Arbeitsbereich der Webseite.

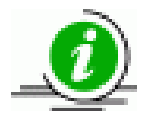

Hat Ihre Ergebnisliste mehrere Seiten und Sie möchten alle Kurse der Ergebnisliste übernehmen, klicken Sie auf die

Schaltfläche ALLE WÄHLEN